# Kurzanleitung

### Aktualisierung von Bankinformationen

Wenn Änderungen an Bankinformationen vorgenommen werden müssen, sollten Lieferanten sich in ihr ePro/Jaggaer-Konto einloggen. Um Bankinformationen zu aktualisieren, muss derjenige, der die Änderung vornimmt, über die passenden Berechtigungen im System verfügen.

- Fragen Sie bei Ihrem Kontoadministrator nach, ob Ihre Berechtigungen entsprechend eingerichtet sind.
- Wenn Sie nicht wissen, wer Ihr Kontoadministrator ist, wenden Sie sich bitte an den <u>Jaggaer</u> <u>Support</u>.

#### Aktualisierung von Bankinformationen

Verwenden Sie auf dem PPG-Startbildschirm das Navigationsmenü auf der linken Seite und wählen Sie **Registration – Registration – Manage Registration Profile (Registrierung – Registrierung – Registrierungsprofil bearbeiten)**.

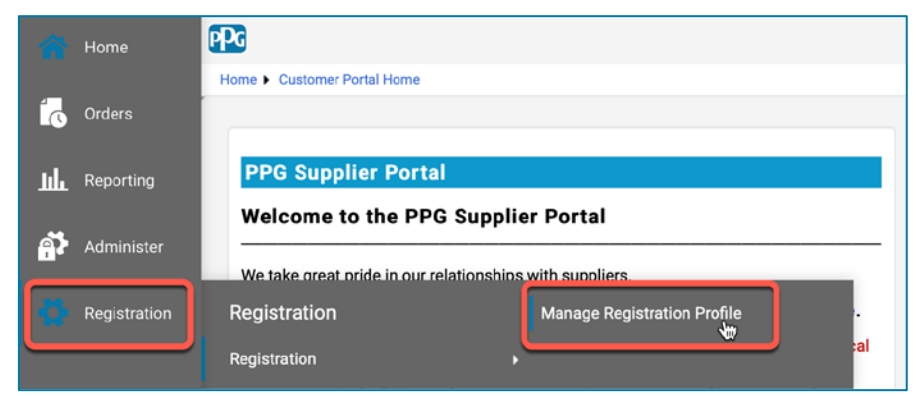

Dieser Aufruf öffnet die Registrierungs-Checkliste. Wählen Sie **Payment Information** (Zahlungsinformationen), um Änderungen an den Bankdaten vorzunehmen.

| Supplier Number:JA_266872                                |     | Payment Information                                                                                                    |                                 |                                                  |                                     | ?      |
|----------------------------------------------------------|-----|----------------------------------------------------------------------------------------------------|---------------------------------|--------------------------------------------------|-------------------------------------|--------|
| Change Supplier                                          |     |                                                                                                    |                                 |                                                  |                                     |        |
| Registration <b>Complete</b> for:<br>PPG Supplier Portal |     | Information on this page is used to determine how and where you will receive payment. PPG's preferred payment method is Direct Deposit (ACH), and, therefore, banking information is required. Any other payment method should be approved in advance by PPG before completing your registration. Otherwise, the registration may be returned, which will delay the setup process. Please be sure to enter an Electronic Remittance Email if you wish to receive email notifications regarding payments                                             |                                 |                                                  |                                     |        |
| Welcome                                                  |     | Including invoice, date, and amount.<br>If you need to change existing banking information, please add new payment information and mark the old information inactive instead of overwriting the<br>existing information. Please <u>do not</u> mark duplicate payment information or payment information that appears to have the "wrong" payment type as inactive<br>without discussing with your PPG Procurement contact first. These provide specific functionality within PPG systems, and deactivating them could prevent or<br>delay payments. |                                 |                                                  | riting the                          |        |
| Company Overview                                         |     |                                                                                                    |                                 |                                                  | as inactive<br>prevent or           |        |
| Business Details                                         | ~   |                                                                                                    |                                 |                                                  |                                     |        |
| Addresses                                                | × . |                                                                                                    |                                 |                                                  |                                     |        |
| Contacts                                                 |     | Title 🗢                                                                                                    | Payment Type                    | Currency                                         | Active                              |        |
| Diversity                                                | ~   | Business Bank Account                                                                                                    | Direct Deposit (ACH)            | USD                                              | Yes                                 | 1 Edit |
| Payment Information                                      | ×   | Check                                                                                                    | Check                           | USD                                              | Yes                                 | Edit   |
| Tax Information                                          | ~   | Add Payment Information 👻                                                                                                    |                                 |                                                  |                                     |        |
|                                                          |     |                                                                                                    | 1. Klicken Sie av aktuelle Bank | uf <b>Edit (Bearbeite</b><br>konto als inaktiv z | <b>en)</b> , um das<br>zu kennzeicl | nnen.  |

WICHTIG! Nehmen Sie keine Änderungen an der bestehenden Zahlungsmethode/dem Konto vor. Kennzeichnen Sie das alte Konto als inaktiv und wählen Sie dann <u>Add Payment Information</u> (Zahlungsinformationen hinzufügen), um einen Datensatz mit den neuen/aktualisierten Informationen zu erstellen.

## Kurzanleitung

## Aktualisierung von Bankinformationen

| Edit Paymen                                                                                                    | at Information                                                                                                    | ×        | 2.                       | Wechseln Sie im Abschnit<br>Payment Information                                                                                                    | t Edit<br>bearbeiten)                              |        |
|----------------------------------------------------------------------------------------------------|----------------------------------------------------------------------------------------------------|----------|--------------------------|----------------------------------------------------------------------------------------------------|----------------------------------------------------|--------|
| Payment Title *<br>Country *<br>Payment Type *<br>Direct Deposit Format<br>Remittance Address *<br>Electronic Remittance<br>Email<br>Currency * | Business Bank Account<br>United States<br>Direct Deposit (ACH)<br>ACH<br>Main Office (Remittance)<br>Contact1@abc-company.com | •        | 3.<br>Als<br>in d<br>ang | die <i>Active (Aktiv)</i> -Einstell<br>(Ja) zu " <b>No" (Nein).</b><br>Klicken Sie auf <b>Save Chai</b><br>( <b>Änderungen speichern)</b><br>inaktiv gekennzeichnete k<br>er Zahlungsinformationslis<br>ezeigt. | ng von Yes<br>nges<br>Konten werden<br>ste in Grau |        |
| Contact Name                                                                                                    | Beth Tester                                                                                                    |          |                          |                                                                                                    |                                                    |        |
| Purpose                                                                                                    |                                                                                                    |          | Title 🗢                  | Payment Type                                                                                                    | Currency                                           | Active |
|                                                                                                    |                                                                                                    |          | Check                    | Check                                                                                                    | USD                                                | Yes    |
|                                                                                                    |                                                                                                    |          | Business Bank Acco       | Direct Deposit (ACH)                                                                                                    | USD                                                | No     |
| Active                                                                                                    | Yes O No 2                                                                                                    |          |                          |                                                                                                    |                                                    |        |
| Bank Account                                                                                                    |                                                                                                    |          |                          |                                                                                                    |                                                    |        |
| Country *                                                                                                    | United States                                                                                                    | ¢        |                          |                                                                                                    |                                                    |        |
| Dank Nama *                                                                                                    |                                                                                                    |          |                          |                                                                                                    |                                                    |        |
| * Required to Complete Regis                                                                                                    | stration 3 Save Chang                                                                                                    | es Close |                          |                                                                                                    |                                                    |        |

Jetzt können Sie die aktualisierten Zahlungsinformationen hinzufügen. Ist die Schaltfläche Add Payment Information (Zahlungsinformationen hinzufügen) nicht sichtbar, verfügen Sie nicht über die Systemberechtigungen zum Aktualisieren von Bankdaten (siehe oben).

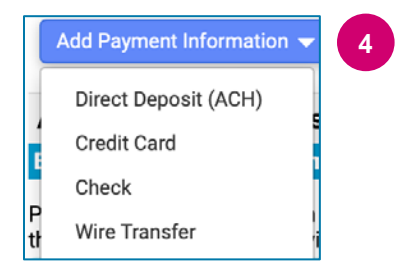

4. Klicken Sie auf **Add Payment Information** (Zahlungsinformationen hinzufügen) und wählen Sie den entsprechenden Kontotyp aus.

Für jeden Kontotyp sind spezifische Informationen erforderlich. Füllen Sie alle erforderlichen Felder aus (gekennzeichnet durch  $\bigstar$ ).

Wenn alle erforderlichen Felder ausgefüllt sind, klicken Sie auf **Save Changes (Änderungen speichern)**.

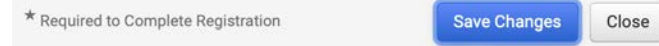

# Kurzanleitung

Aktualisierung von Bankinformationen

### Die neuen Zahlungsinformationen sind jetzt in der Zahlungsauflistung aktiv.

| Title 🗢                | Payment Type         | Currency | Active |
|------------------------|----------------------|----------|--------|
| Check                  | Check                | USD      | Yes    |
| New Chase Bank Details | Direct Deposit (ACH) | USD      | Yes    |
| Business Bank Account  | Direct Deposit (ACH) | USD      | No     |

Alle Ergänzungen/Änderungen von Bankdaten werden von PPG überprüft und die erforderlichen Begleitdokumente müssen angefügt werden, bevor Sie Ihre Änderungen speichern können.

#### **Additional Questions**

#### **Banking/Payment Documents**

Please attach documentation with bank details in non-rewritable format (preferably PDF). Acceptable documents include: bank statement/confirmation/certificate (not older than 3 months), invoice showing bank details, official letter with signature on company letterhead or voided check.

| Please attach documentation with bank details in non-rewritable format (preferably PDF). Acceptable documents include: bank statement/confirmation/certificate |
|----------------------------------------------------------------------------------------------------|
| (not older than 3 months), invoice showing bank details, official letter with signature on company letterhead or voided check.                                 |

Two (2) banking/payment documents at minimum are required.

| Banking Document 1                          |                                                                                                    |
|---------------------------------------------|----------------------------------------------------------------------------------------------------|
| Select file Drop file to attach, or browse. | Fügen Sie, wie in den Anweisungen auf dem Bildschirm<br>angegeben, zwei Dokumente an, die die Bankinformationen<br>bestätigen Hierzu gehören: |
| Banking Document 2                          | <ul> <li>Kontoauszug/Bestätigung/Zertifikat (nicht älter als<br/>3 Monate)</li> <li>Bechnung mit Bankdetails</li> </ul>                       |
| Select file Drop file to attach, or browse. | <ul> <li>Offizieller Brief mit Unterschrift auf dem Firmenbriefkopf</li> <li>Entwerteter Check</li> </ul>                                     |

Save Changes

Wenn die erforderlichen Bestätigungsdateien hochgeladen sind, klicken Sie auf **Save Changes** (Änderungen speichern).